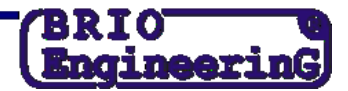

## СМЕНА СТАВОК НАЛОГОВ В КАССОВЫХ АППАРАТАХ BRIO

ВНИМАНИЕ!!! Все действия должны проводиться только после того, как закончится последний рабочий день, когда еще действуют старые налоги !!! Перед сменой ставки налога в кассовом аппарате, необходимо проделать операции, описанные в инструкции "Порядок смены налога в программе Shopping IV"

ВНИМАНИЕ!!! Смена налогов в кассовых аппаратах должна производиться только после последнего Z-отчета со старой налоговой ставкой, перед первым днём работы с новыми налогами !!!

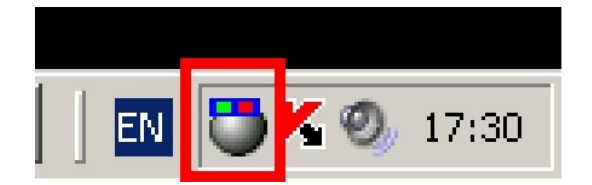

- Смена ставок налогов производиться средствами драйвера кассового аппарата, под управление программы Monitor.
- Если программа запущена, то ее иконка находится в правом нижнем углу экрана.

|   | Список устройств |           |             |
|---|------------------|-----------|-------------|
| 1 | Установки        |           |             |
|   | About            | -         |             |
|   | Exit             |           |             |
|   | EN               | <b>ÖK</b> | 17:33       |
|   |                  | Ø,        | понедельник |

 По нажатию правой кнопки мышки на иконке программ появится меню. Выберите верхний пункт «Список устройств», нажав левую кнопку мышки.

| 🛎 Список оборудования                                                                              | - 🗆 🗡 |
|----------------------------------------------------------------------------------------------------|-------|
| Подключенные устройства Доступные устройства                                                       |       |
| Редактирование                                                                                     |       |
| 🛛 🖈 X 🕲 🗒                                                                                          |       |
| Cash registers<br>Price 40XX (COM1) [1]<br>Orderman (NONE) [3]<br>Brio 20XX (NONE) [4]<br>Printers |       |
|                                                                                                    |       |
|                                                                                                    | li    |
| Помощь Закрыт                                                                                      | •     |

- В открывшемся окне программы выберите раздел кассовых аппаратов (Cash Registers) и нажмите курсором на знак плюс.
- Откроется список кассовых аппаратов, подключенных к данному компьютеру.

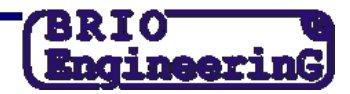

| Параметры кассы Brio 4                                                    | 0XX                      |                                                                          |                                                                                                    | ?                                  | x |
|---------------------------------------------------------------------------|--------------------------|--------------------------------------------------------------------------|----------------------------------------------------------------------------------------------------|------------------------------------|---|
| OffLine                                                                   | Установки 🤦              | Настройки                                                                | Установки кафе                                                                                                    | 1 1                                | ۲ |
| Налоги                                                                    | ve %<br>▼ 21<br>0<br>▼ 0 | Валюты<br>Названи<br>3 1.<br>2.<br>3.                                    | 1e Kypc<br>C.0000<br>C.0000<br>C.0000<br>C.0000                                                                                                    | Считать<br>Записать                | ] |
| Отделы<br>Назва<br>1. Virtuve<br>2. Bārs<br>3.<br>4.<br>5.<br>6.<br>6.    | ание                     | Налог С<br>1<br>1<br>1<br>1<br>1<br>1<br>1<br>1<br>1<br>1<br>1<br>1<br>1 | канер Принтер<br>Г 1<br>Г 2<br>Г 2<br>Г 0<br>Г 0<br>Г 0                                                                                                    | Тип товара                         |   |
| Прайс-лист. При<br>Включить:<br>Включить:<br>Название товара<br>Брать из: | одновременной<br>        | активности - прис                                                        | ритет у второго<br>С:00:00<br>С:00:00<br>С:00<br>С:00:00<br>С:00<br>С:0 | 0:00:00<br>0:00:00<br>x<br>a: 1257 |   |
|                                                                           |                          |                                                                          | Help                                                                                                    | ок                                 |   |

- На закладке Настройки Вы должны поменять список необходимых Вам налогов в соответствии с новыми законами. Каждый налог имеет свой порядковый номер.
- Затем в группе **Отделы** вы должны проверить, соответствует ли каждый отдел необходимой налоговой ставке (Проверка ведется по номерам измененных налогов из раздела **Налоги**).
- Когда все изменения произведены, следует нажать на клавишу **[Записать]**, Вы должны нажать кнопку (слева). Программа выдаст предупреждение, с которым нужно согласиться, нажав клавишу **[OK]**.
- После того, как появится сообщение о том, что загрузка новых параметров в кассу прошла успешно, следует на 10 секунд выключить и вновь включить кассовый аппарат.

ВНИМАНИЕ!!! ПОСЛЕ ЭТИХ ОПЕРАЦИЙ НЕОБХОДИМО ВЫБИТЬ Z-ОТЧЁТ И ВМЕСТЕ С НИМ И ТЕХНИЧЕСКИМ ПАСПОРТОМ ПРИЙТИ В ТЕХНИЧЕСКИЙ СЕРВИС ZRF BRIO ДЛЯ ТОГО, ЧТОБЫ СДЕЛАТЬ ОТМЕТКУ В ТЕХНИЧЕСКОМ ПАСПОРТЕ КАССОВОГО АППАРАТА О ПРОВЕДЕННОЙ СМЕНЕ НАЛОГА.